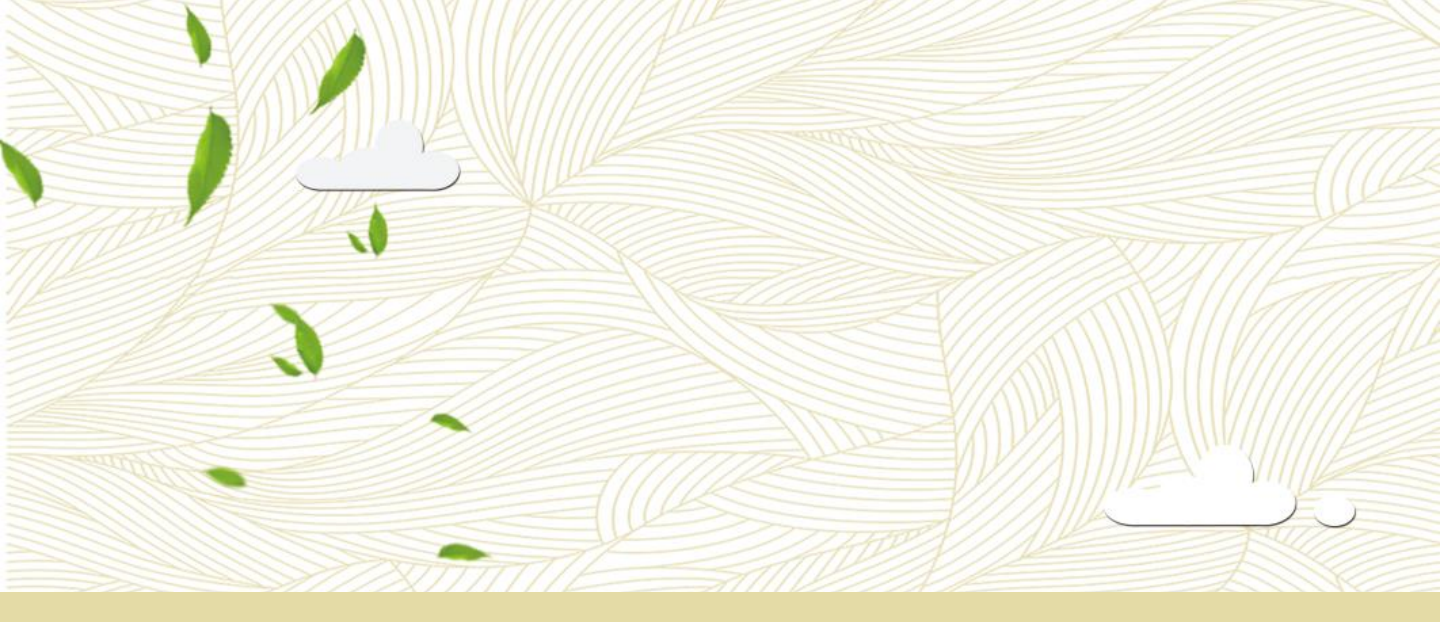

# 戒菸教育:互動課程 操作者手册

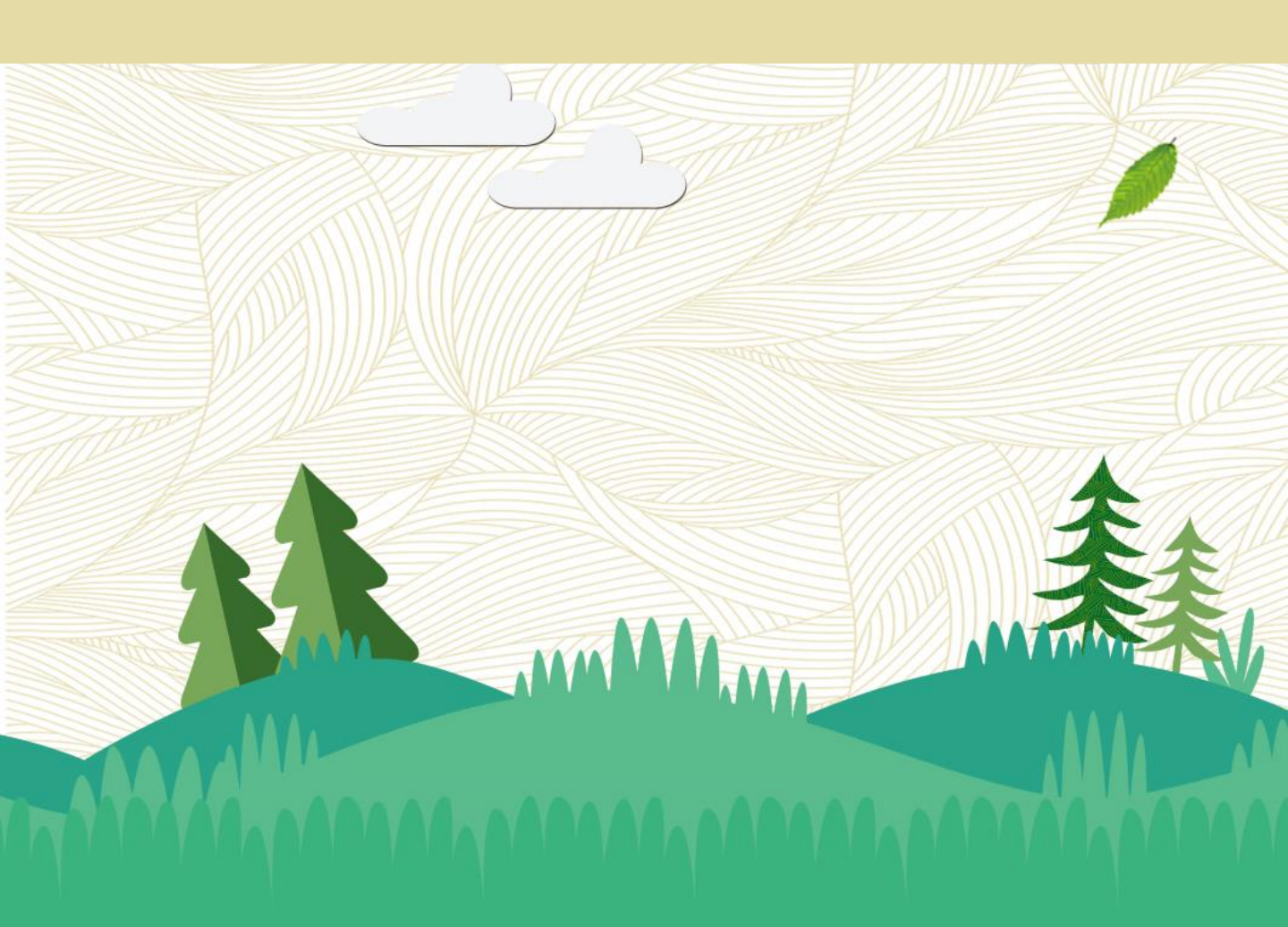

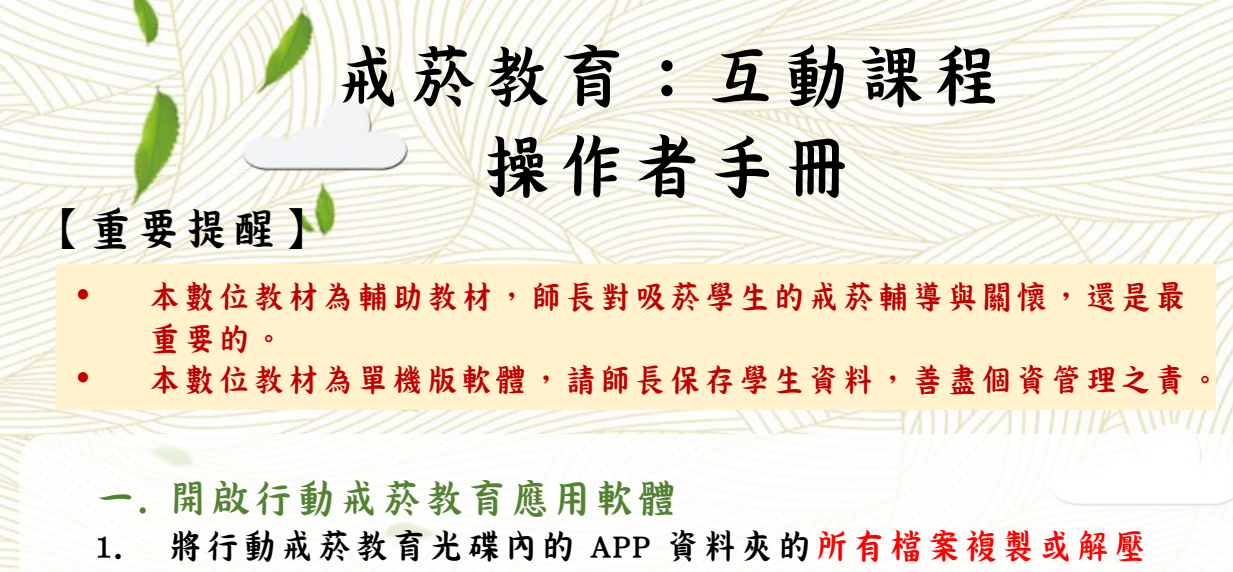

- 縮至指定資料夾中,例如(D:\),如果直接執行光碟內檔案會 出現無法寫出 LOG 或 證書圖檔的狀況。
- 2. 雙擊 APP 的執行檔(\*.exe) (如:圖一)
  預防再度使用課程:L1\L1\_Again.exe

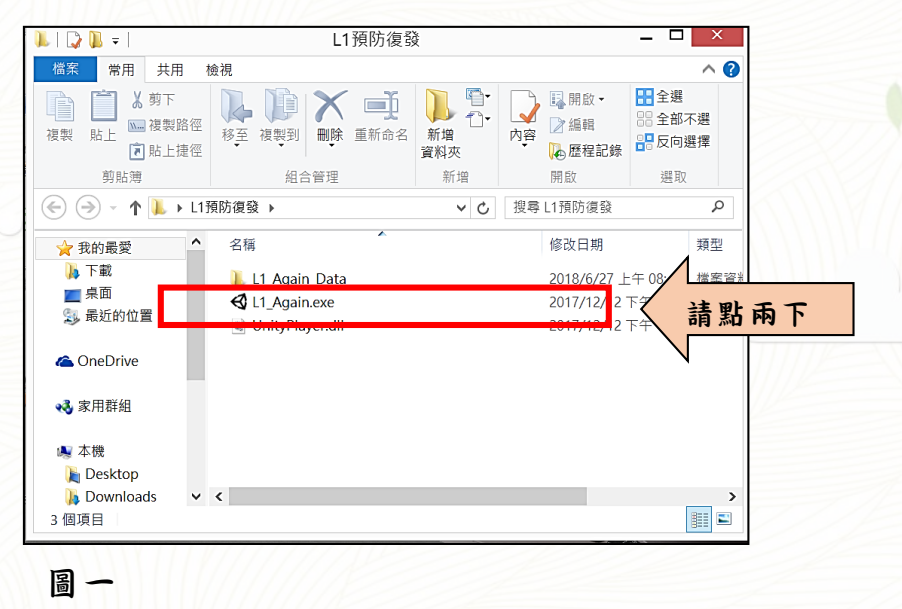

- 3. 選擇解析度與視窗模式
- Screen resolution: 選擇解析度,建議解析度設定 1600x900 或 1920x1080。
- (2) 為能使用的學生能專心操作戒菸行動應用軟體,故以全螢幕 模式開啟,因此「Windowed」處請勿勾選。(如:圖二)
- (3) 點擊「Play!」後即可開啟 此教學軟體。
- (4) 關閉軟體請按「ctrl+alt+delete」

|          | Unity 20173Pr                                           | oject_QuitSm                     | oking                                | Configura | ation       | ×     |               |        |
|----------|---------------------------------------------------------|----------------------------------|--------------------------------------|-----------|-------------|-------|---------------|--------|
| Graphics | Input                                                   |                                  |                                      |           | □win<br>Øwi | ndowe | d為全螢<br>ad為視窗 | 「「「「」」 |
| Graphics | Screen resolution<br>Graphics quality<br>Select monitor | 1600 x 900<br>Ultra<br>Display 1 | <ul><li></li><li></li><li></li></ul> | Windowe   | d           | 1     |               |        |
| 圖 二      |                                                         |                                  |                                      | Play!     |             | 此處    | 請點兩下          | 5      |

接下來就正式的進入行動戒菸教育遊戲的介面

# 二. 行動戒菸教育操作步驟

- 開啟戒菸行動教育應用軟體後,首頁點擊滑鼠左鍵即可進 入課程內容
- 輸入『姓名與學號』後點擊『新建資料』,及可用此ID登入 戒菸行動教育應用軟體,此名稱為未來證書上學生的姓名 (如:圖三)

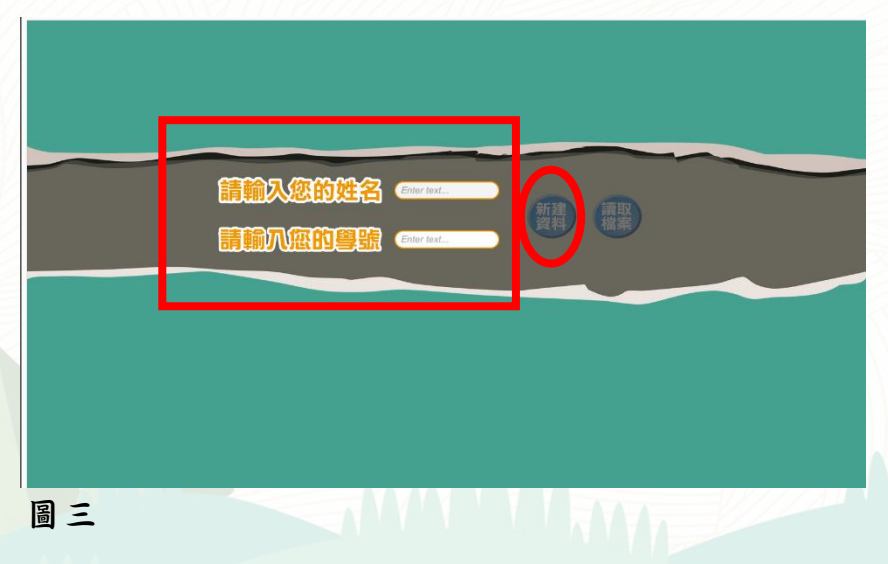

3. 登入過的使用者檔案紀錄在『User Data』的資料夾內(如:圖四)

| 📕 🛛 🚽 🗍 🖵 UserData                                        |                               |                             | - 0                                                         | $\times$     |
|-----------------------------------------------------------|-------------------------------|-----------------------------|-------------------------------------------------------------|--------------|
| 檔案 常用 共用 檢視                                               |                               |                             |                                                             | ^ <b>(</b> ) |
| ★ 算識到[<br>快速存取]                                           | ▲移至、 × 刪除 ·<br>圓 複製到 · ■ 重新命名 | ■ <sup>□</sup><br>新増<br>資料夾 | ▲ 全選<br>● ● ● 全選<br>● ● ● ○ ● ○ ● ○ ● ○ ● ○ ● ○ ● ○ ● ○ ● ○ | 選擇           |
| 剪貼簿                                                       | 組合管理                          | 新増                          | 開啟 選取                                                       |              |
| ← → ▼ ↑ □ « L1 » L1_Again_Data » UserData v 0 搜尋 UserData |                               |                             |                                                             |              |
| Managed                                                   | <b>^</b> 名稱 <sup>^</sup>      |                             | 修改日期                                                        | 類型           |
| - Mono                                                    | 000.ison                      | 2018/5/31 下午 0              | . JSON #                                                    |              |
| Resources                                                 |                               |                             |                                                             |              |
| ScreenShot                                                |                               |                             |                                                             |              |
| UserData                                                  |                               |                             |                                                             |              |
|                                                           | v <                           |                             |                                                             | >            |
| 1 個項目                                                     |                               |                             |                                                             |              |
| 回四                                                        |                               |                             |                                                             |              |

4. 生活事件簿、菸癮知多少、戒菸幫手、戒菸陷阱四個單元, 為使輔導老師可以藉此了解學生之吸菸經驗,利於後續的戒 菸輔導,學生填答之資料紀錄在『User Data』的資料夾內 exce1檔案(如:圖五)

|                      | 1 ▶ L1 ▶ L1_Again_Data ▶ UserData |                |                 |      |   |
|----------------------|-----------------------------------|----------------|-----------------|------|---|
| 組合管理 ▼ 共用對象 ▼ 燒錄 新増] | 資料夾                               |                |                 |      |   |
| ▷ 🚖 我的最愛             | 名稱 ^                              | 修改日期           | 類型              | 大小   |   |
|                      | 1111.json                         | 2018/9/4 下午 12 | JSON 榴案         | 1 KB |   |
| ▷ 🧊 媒體櫃              | 111111.json                       | 2018/8/22下午 0  | JSON 檔案         | 1 KB |   |
|                      | 1111111111.json                   | 2018/8/22下午 0  | JSON 福窩         | 1 KB |   |
| ▲ ▶ 電腦               | ↓ 戒煙教育互動課程 預防再度使用_0.xlsx          | 2018/9/4 下午 12 | Microsoft Excel | 5 KB |   |
| 🛛 🚢 Windows (C:)     |                                   |                |                 |      |   |
| DATA (D:)            |                                   |                |                 |      |   |
| 🖌 👝 抽取式磁碟 (F:)       |                                   |                |                 |      |   |
| 퉬 00 菸檳報告            |                                   |                |                 |      |   |
| a 鷆 0821             |                                   |                |                 |      |   |
| a 퉬 L1               |                                   |                |                 |      |   |
| a 퉬 L1_Again_Data    |                                   |                |                 |      |   |
| 🎳 LogData            |                                   |                |                 |      |   |
| 🎳 Managed            |                                   |                |                 |      |   |
| 🛛 📔 MonoBleedingEdge |                                   |                |                 |      |   |
| Resources            |                                   |                |                 |      |   |
| ScreenShot           |                                   |                |                 |      |   |
| 퉬 UserData           |                                   |                |                 |      |   |
| Il_Unconnect         |                                   |                |                 |      |   |
| N 🛄 12               |                                   |                |                 |      | _ |

圖五

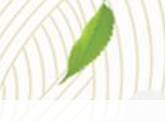

5. 課程共計以下六個單元

• 單元一:小心!有陷阱

- 單元二:菸癮!怎麼辦(影片連結)
- 單元三:卡住!怎麼辦
- 單元四:繼續戒菸!不中斷(影片連結)
- 單元五:愛惜自己
- 單元六:耐心對自己

### 6. 實施方案

■ 方案一

每週操作一次戒菸行動教育約莫30-40分鐘,另20分鐘由輔導老師介入輔導, 共分為三次。 第一次:完成單元一、二,菸檳危害防制教育影片選擇兩段影片觀賞 第二次:完成單元三、四,菸檳危害防制教育影片選擇兩段影片觀賞 第三次:完成單元五、六,菸檳危害防制教育影片選擇兩段影片觀賞

■ 方案二

每次來做戒菸行動教育約莫60分鐘,另30分鐘由輔導老師介入輔導,共分為 雨次。

第一次:完成單元一、二,菸檳危害防制教育影片選擇兩段影片觀賞 第二次:完成單元三~六,菸檳危害防制教育影片選擇兩段影片觀賞 方案三:針對一些較無法準時來校之學生一次完成六個單元,沒有影片觀賞

■ 方案三

針對一些較無法準時來校之學生一次完成六個單元,沒有影片觀賞

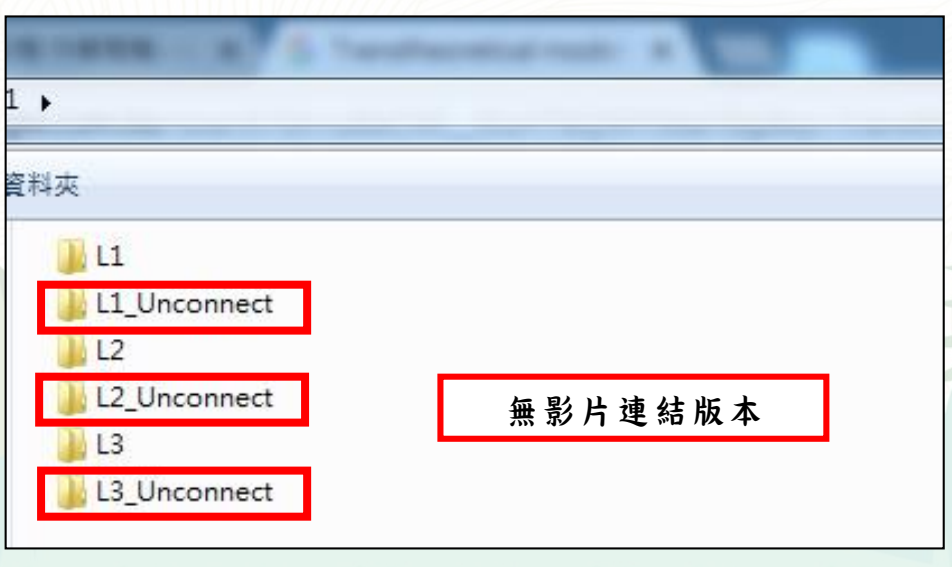

圖六

7.

最後完成戒菸行動教育課程後,須要請教師在『戒菸打 卡站』輸入密碼記錄學生完成的課程內容,預設密碼 『AAAA』於戒菸打卡站由輔導教師認證並勾選課程後 即可完成證書存檔的部分,證書檔案會儲存於 『ScreenShot』的資料夾內(如:圖七.八.九)

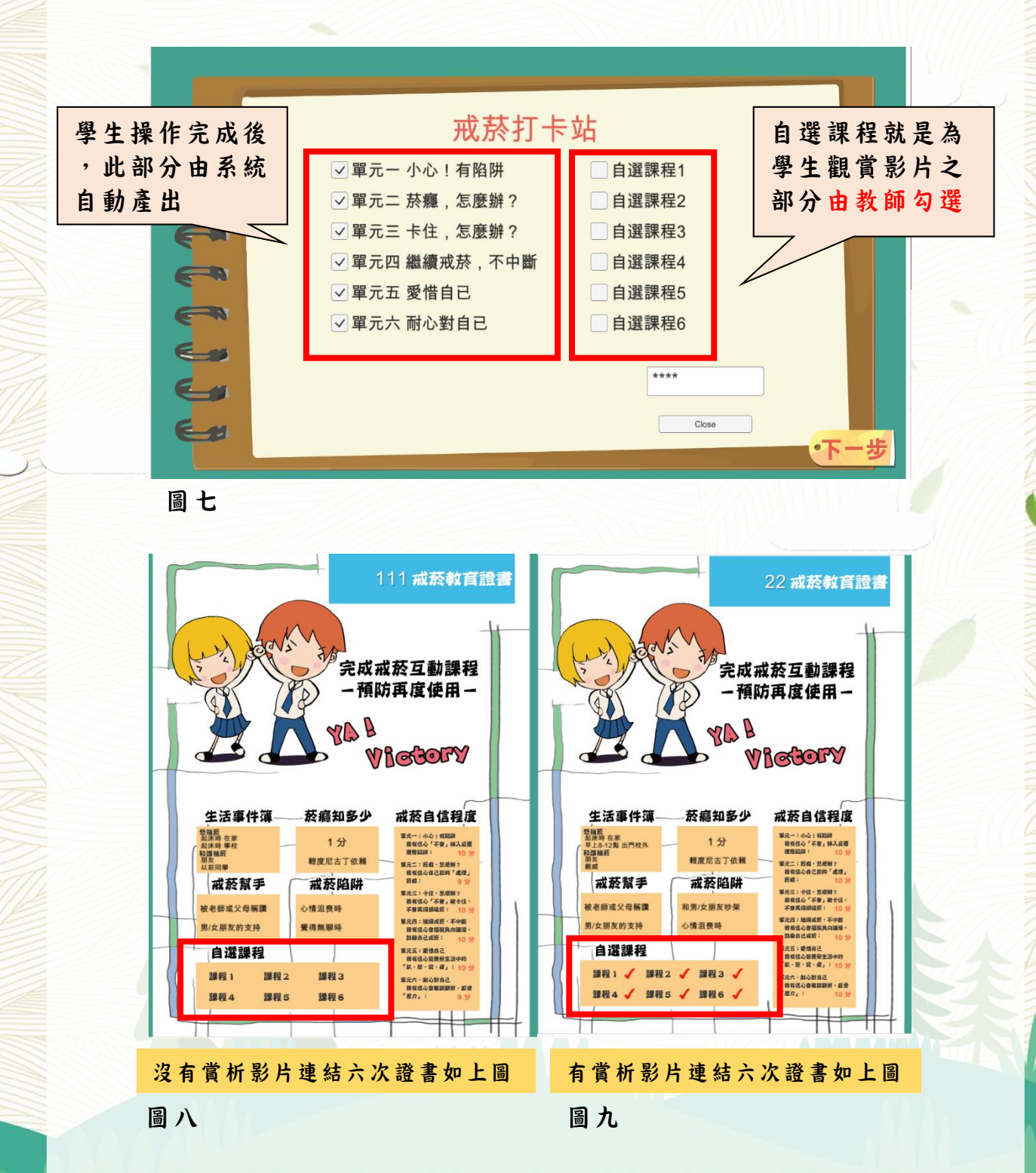

輸入已登入過的使用者ID點擊『讀取檔案』,會從上次使用 的單元繼續進行。

舉例:完成單元二學習關掉程式後,下次按「讀取檔案」將 從單元三開始(如圖十)。

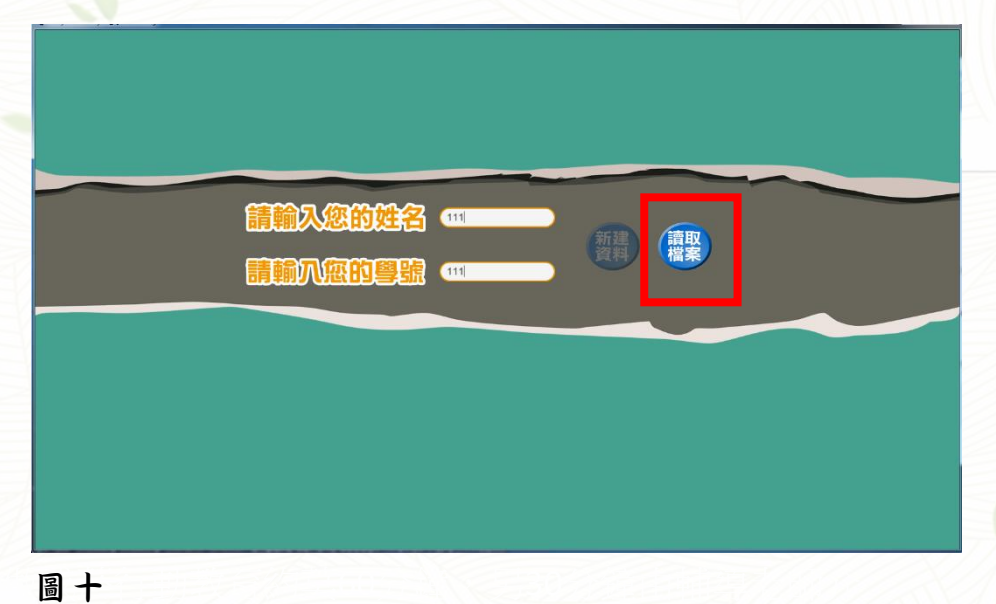

# 三. 更改教師密碼

8.

使用應用程式『記事本』開啟『LogDate』資料夾的 『Psaaworld.json』,開啟後更改SetPsaaworld的『AAAA』再存 檔,及可更改教師密碼(如圖十一)

| 🥘 Psaaworld.json - 記事本                  | _              | $\times$ |
|-----------------------------------------|----------------|----------|
| 檔案(E) 編輯(E) 格式(O) 檢視(V)                 | 說明( <u>H</u> ) |          |
| {"SetPsaaworld":' <mark> AAAA</mark> "} |                | $\sim$   |
|                                         |                |          |
|                                         |                |          |
|                                         |                |          |
|                                         |                |          |

## 四. 使用者LOG記錄

- 1. 記錄使用者 LOG, 滑鼠點擊的動作與時間。
- 歷程檔案放置在「LogData」資料夾內,可以使用 應用程式「記 事本」開啟檔案。
- 每次完成行動戒菸課程後,會建立當次登入日期的 歷程檔,同 一位使用者每次使用都會建立一個檔案,方便後續確認(圖十二)。

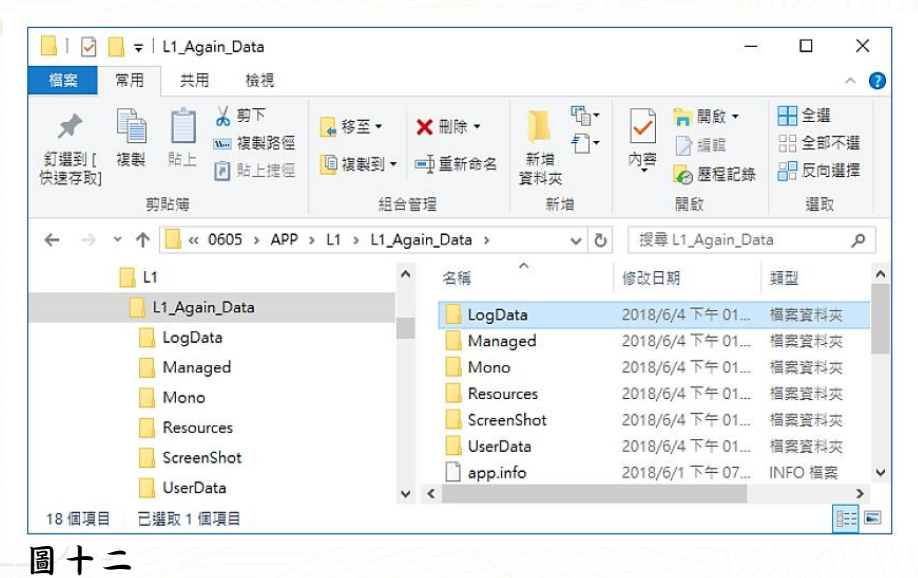

### 五. 備註

 使用有觸控螢幕的電腦進行行動戒菸應用軟體內容-刮刮卡時, 會出現因設定造成滑鼠無法刮卡的狀況,此時使用觸控直接在螢 幕刮卡片即可(圖十三)。

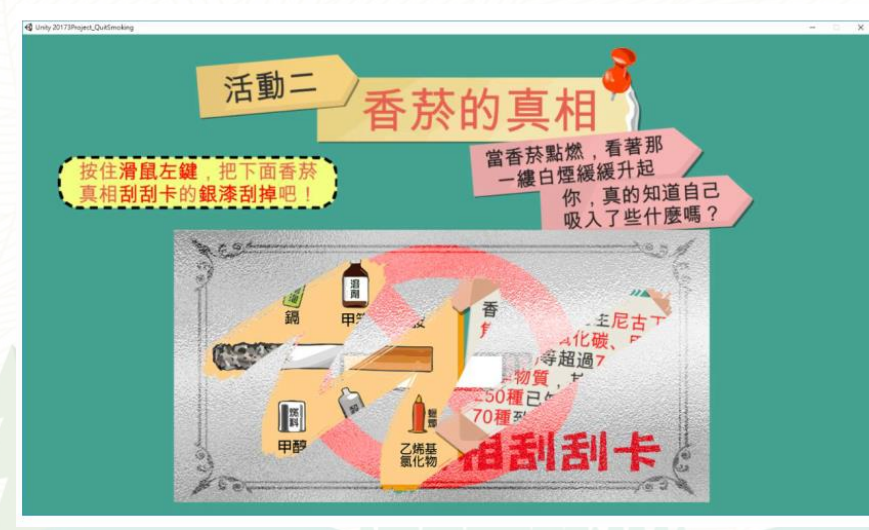

圖十三